# Guía de acceso a SGA@pp

### 1. Lo que se necesita para acceder:

- Para acceder a SGA@pp la persona interesada debe tener los datos de identificación necesarios que se solicitan.
  - NIF y CIP que es la contraseña del Registro de Explotaciones Agrarias. (Anexo 1 obtención clave del REA)

# 2. Aplicación Sga@pp:

Al abrir la aplicación seleccionar la Comunidad Autónoma, en nuestro caso LA RIOJA. El acceso es mediante la opción de NIF / CIP, como puede verse en el siguiente gráfico.

- Introducir el NIF
- Introducir el CIP (contraseña REA)

*Importante:* Se accede con el NIF (no con el usuario del REA) y con la clave del REA en el campo CIP (clave de identificación personal). Importante seleccionar la opción de NIF/CIP (no la opción de usuario/contraseña)

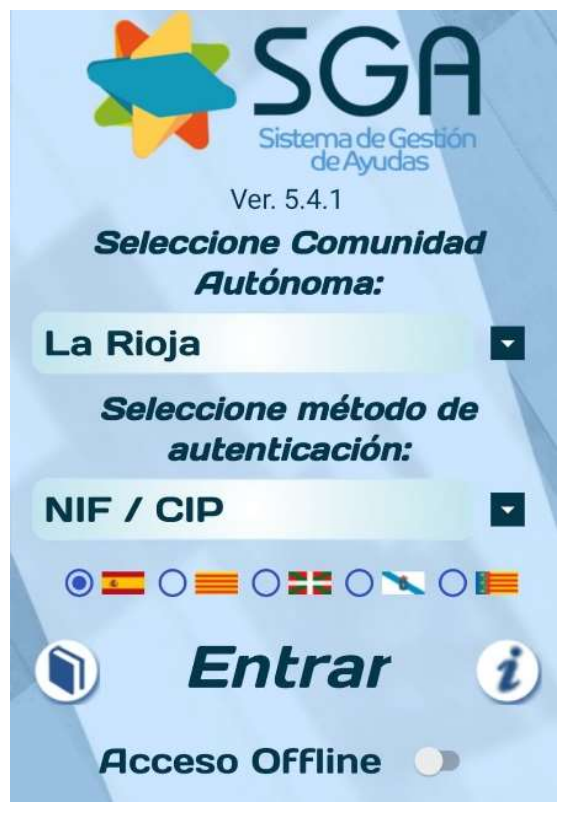

# ANEXO 1.- Obtención / Recuerdo clave del REA

La contraseña del REA es necesaria para acceder a la aplicación SGA@pp

Se accede en la opción NIF / CIP, donde:

- El NIF de la persona interesada
- La clave CIP es la clave del REA (registro de explotaciones agrarias de La Rioja)

Si no se recuerda la contraseña, existe la posibilidad de cambiarla, en cualquier momento, siempre que haya consignado un correo electrónico o número de teléfono móvil en el REA.

Si no estaban incluidos en el REA y es en la solicitud PAC 2023 la primera vez que aporta su correo electrónico o teléfono móvil, deberá esperar al día siguiente de haber registrado la solicitud para poder realizar la petición de cambio de contraseña.

Se puede acceder a cambiarla desde la página web del gobierno de La Rioja: www.larioja.org/pac

#### Solicitud de ayudas PAC 2023

El 1 de enero de 2023 ha entrado en vigor la nueva reforma de la PAC para los próximos cinco años con importantes novedades para el sector agrario, que, entre otras cuestiones, tendrá que realizar una serie de prácticas con mayor exigencia medioambiental: unas obligatorias denominadas Buenas condicionales agrarias y mediambientales (BCAM) introducidas en la "condicionalidad reforzada" y otras de carácter voluntario: los eco regímenes. También hay algunos cambios en las intervencionales regionales de Desarrollo Rural relacionados con las superficies y animales (anteriores agroambientales) y aspectos que cambian en cuanto a requisitos de agricultor activo, número de regiones, valor de los derechos, etc.

#### Información sobre la reforma de la PAC 2023-2027

#### Plazos de solicitud

Ampliados los siguientes plazos hasta el 30 de junio:

- Presentación de la solicitud
- Modificaciones
- Cesiones de derechos

(Medida excepcional para esta campaña publicada en el Real Decreto Ley 4/2023, art. 15)

#### Presentación de solicitudes

- Entidades colaboradoras y Oficinas Comarcales Agrarias/SAC
- Oficina de la PAC en La Grajera

Novedades de las aplicaciones móviles

# Aplicaciones móviles Sga@PP v SgaFoto Solicitud de cambio de contraseña REA &

Guias de uso de las App

Ese enlace abre la siguiente página en el que se debe introducir el NIF y el correo electrónico o teléfono móvil consignados en el REA <u>https://agro1.larioja.org/agriRea/ext/modificacionClave.jsp</u>

| Solicitud de modificación de contra | iseña | a dispone de correo electro | s personales del Registro de Expl | otaciones Agranas puede soncha | n la mounicación de su contrasena aqui |
|-------------------------------------|-------|-----------------------------|-----------------------------------|--------------------------------|----------------------------------------|
| Nif:                                |       |                             |                                   |                                |                                        |
| Correo electrónico:                 |       |                             |                                   |                                |                                        |
| Teléfono móvil:                     |       |                             |                                   |                                |                                        |
|                                     |       |                             |                                   |                                |                                        |

Aceptar Limpiar Cancelar

Una vez introducidos los datos en la anterior pantalla, llega al teléfono o al correo el siguiente mensaje, deberemos pinchar el enlace y recordar la clave de 4 números recibida.

| Solicito contraseña<br>agro1.larioja.org/ag<br>realizarModificacio<br>token=NikwOV8xN<br>50DU4 Clave a intr | REA, <u>https://</u><br>riRea/ext/<br>nClave.jsp?<br>ig2MDQ5QDc<br>roducir 9087 |  |  |  |  |
|----------------------------------------------------------------------------------------------------|---------------------------------------------------------------------------------|--|--|--|--|
| Nif                                                                                                    |                                                                                 |  |  |  |  |
| Clave recibida en el correo o SMS:                                                                          |                                                                                 |  |  |  |  |
| Clave recibida en el correo o Sivio.                                                                        | CLAVE 4 NUMEROS                                                                 |  |  |  |  |
| Contraseña nueva:                                                                                           | Recuerde que no se pueden teclear más de 10 caracteres                          |  |  |  |  |
| Repetir contraseña nueva:                                                                                   |                                                                                 |  |  |  |  |
| *Contra                                                                                                    | *Contraseña debe comenzar por letra v sólo admite letr                          |  |  |  |  |
| *La long                                                                                                    | *I a langitud minima de la contracción de 6 correctore                          |  |  |  |  |
| La long                                                                                                    |                                                                                 |  |  |  |  |
| *La long                                                                                                    | litud maxima de la contrasena es de 10 caractel                                 |  |  |  |  |